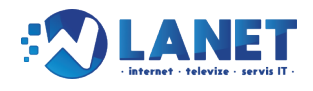

## Registrace a následná aktivace služby naší Internetové TV probíhá prostřednictvím našeho partnera BNET Internet.

## Jen 4 kroky pro získání Internetové TV

**KROK 1**: Ve svém internetovém prohlížeči (doporučujeme používat prohlížeč <u>Google CHROME</u>) zadejte do vyhledávače adresu: <u>www.wlanet.tv</u> a potvrďte klávesou **ENTER**.

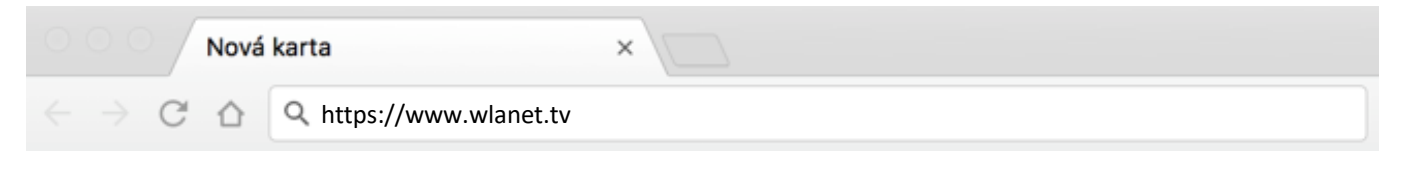

Po potvrzení správné adresy se zobrazí stránka jako na **obrázku č.1**. Klikněte na zelené tlačítko <u>REGISTROVAT SE</u> a následně potvrďte partnera BNET INTERNET.

Obr. č. 1

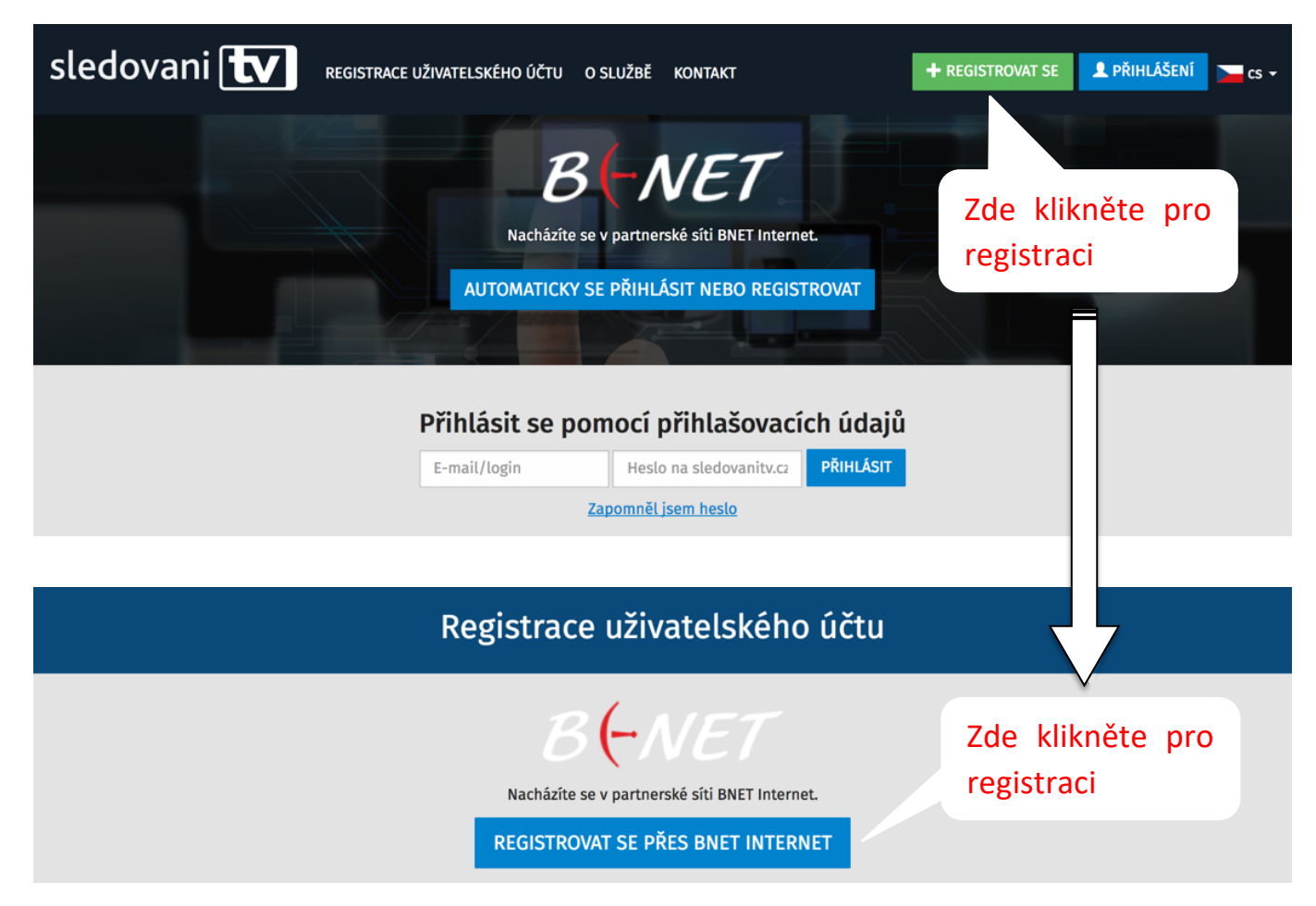

www.wlanet.cz

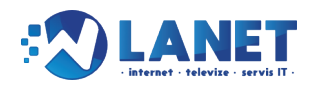

**Krok 2**: Na stránce **"Registrace uživatelského účtu"** vyplňte formulář. Některé údaje jsou již předvyplněny, přesto je prosím zkontrolujte. Poté zaškrtněte souhlas se smluvními ujednáními a všeobecnými podmínkami viz **obrázek č.2.** a klikněte na modré pole **"ZAREGISTROVAT"** 

Obr. č. 2

| Informace partnera - BNET Internet                                                                                   | Další informace                                                        |
|----------------------------------------------------------------------------------------------------|------------------------------------------------------------------------|
| DI NET                                                                                                    | Pro bližší informace o možnostech získání                              |
| BUNEI                                                                                                    | Vašeho poskytovatele internetu                                         |
| Vaše registrace byla zprostředkována partnerem BNET Internet.                                                        | BNET Internet                                                          |
| Provozovatelem služby je společnost sledovanitv.cz s.r.o., proto je nutno provést registraci u tohoto provozovatele. | Nákladní 3002/2                                                        |
|                                                                                                    | 746 01 Opava                                                           |
| Před uzavřením smlouvy se seznamte s informacemi pro spotřebitele a samostatnými smluvními                           | Zâkaznické centrum: 777 665 080 (7:00-17:30 h)<br>Hotline: 777 665 080 |
| ujednáními.                                                                                                    | Pečlivě zadeite svou emailovo                                          |
| Zkontrolujte si prosím e-mailovou adresu, bude na ni odeslán aktivační mail.                                         | adresu. Na tento email následr                                         |
| Příhlašovací údaje                                                                                                   | obdržíte informace k dokonče                                           |
| E-mail (jako                                                                                                    | registrate.                                                            |
| Zvolta si                                                                                                    |                                                                        |
| heslo*                                                                                                    | Heslo si dobře uchovejte, budete l                                     |
| Potvrzení                                                                                                    | k portálu Internetové TV.                                              |
| nesla                                                                                                    |                                                                        |
| Změnit údaje                                                                                                    |                                                                        |
| Jméno a nřímení*                                                                                                    | Všechny údaje označené * se mu<br>správně vyplpit Některé údaje        |
|                                                                                                    | mohou být předvyplněné, přesto                                         |
| Adresa*                                                                                                    | zkontrolujte, zda jsou správné!                                        |
| Město*                                                                                                    |                                                                        |
| PSČ*                                                                                                    |                                                                        |
| Telefon                                                                                                    |                                                                        |
|                                                                                                    | Podmínkou registrace je souhlas                                        |
| Seznámil jsem se se <u>samostatnými smluvními ujednáními</u> *                                                       | smluvním ujednáním a všeobecný                                         |
| Souhlasím se Všeobecnými podmínkami*                                                                                 | podminkami.                                                            |
|                                                                                                    |                                                                        |
| ZAREGISTROVAT                                                                                                    | Pokud máte vše správně vyplněr                                         |

POZOR

Heslo, které ve formuláři uvedete si poznamenejte nebo zapamatujte, budete ho následně potřebovat pro přihlášení. Stejné přihlašovací údaje použijete rovněž pro přihlášení v mobilních aplikacích. Například pro Sledovaní TV v chytrém telefonu.

www.wlanet.cz

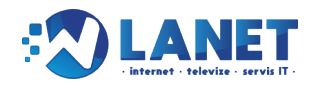

**Krok 3**: V případě, že registrace proběhla v pořádku, byl na Vaší emailovou adresu, kterou jste uvedli v registračním formuláři, odeslán aktivační email s odkazem pro dokončení registrace a zobrazí se kontrolní aktivační stránka s informacemi o odeslání viz **obrázek č.3**.

## Pro dokončení registrace je nutné kliknout na odkaz v zaslaném emailu!

Pokud aktivační email do několika minut neobdržíte, prosím zkontrolujte nejdříve Vaší SPAM složku. Výjimečně se může stát, že tento aktivační email byl vyhodnocen jako SPAM a automaticky přesunut do složky SPAM. Pokud zde email nenajdete, tak na zobrazené aktivační stránce pečlivě zkontrolujte, zda jste neudělali překlep ve Vaší emailové adrese.

Pomocí aktivační stránky viz **obrázek č.3.**, která se zobrazila po registraci, si můžete aktivační email odeslat opakovaně, případně si zde můžete emailovou adresu také změnit.

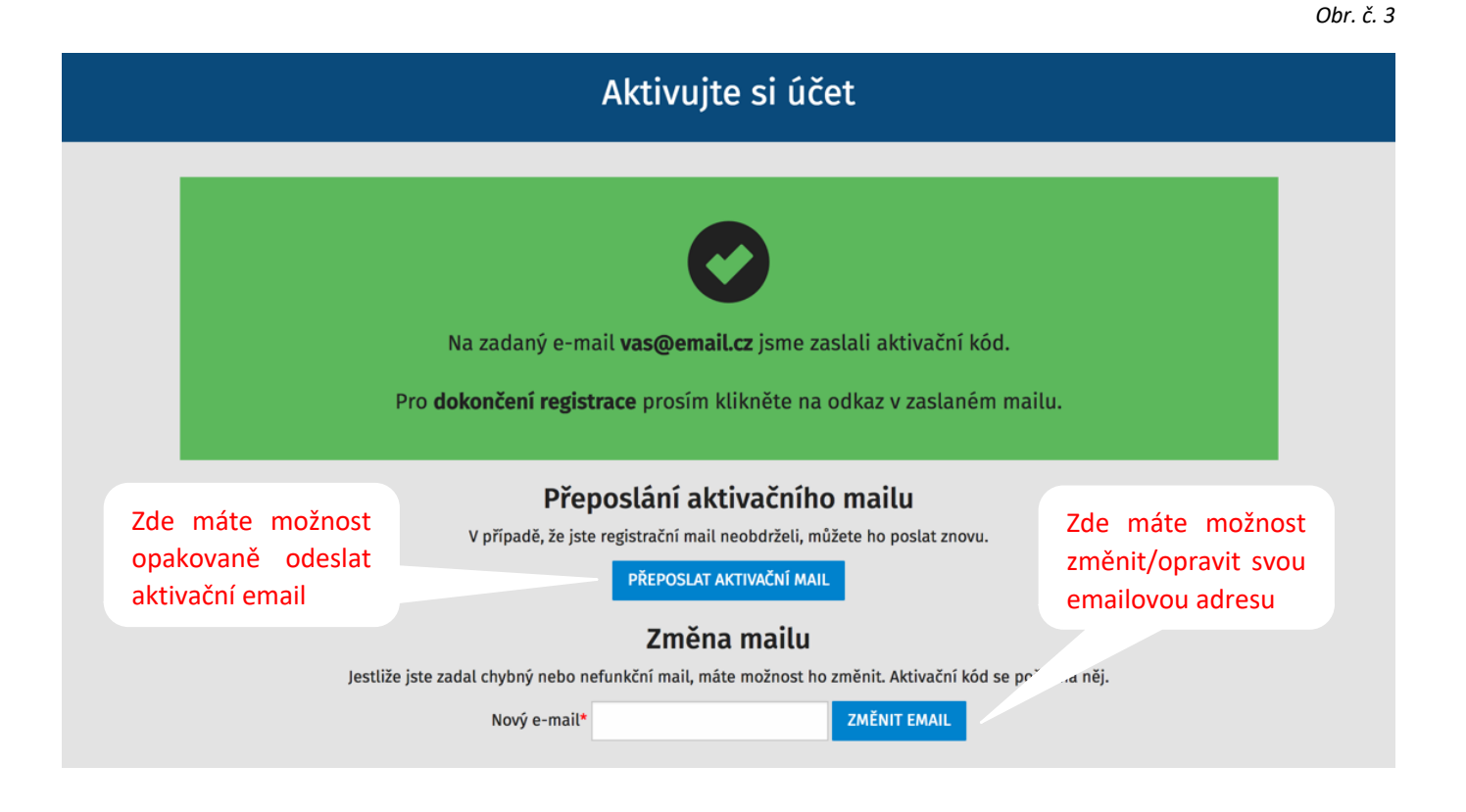

## Postupujte podle instrukcí v zeleném boxu.

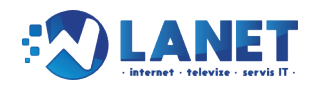

Krok 4: Po kliknutí na aktivační odkaz (viz aktivační email), budete přesměrováni na úvodní stránku pro sledování Internetové TV. Nyní se můžete přihlásit viz **obrázek č.4.** Pro přihlášení použijte údaje (email a heslo), které jste zadali v registračním formuláři. V případě úspěšného přihlášení se zobrazí programový portál se stanicemi viz **obrázek č.5.** 

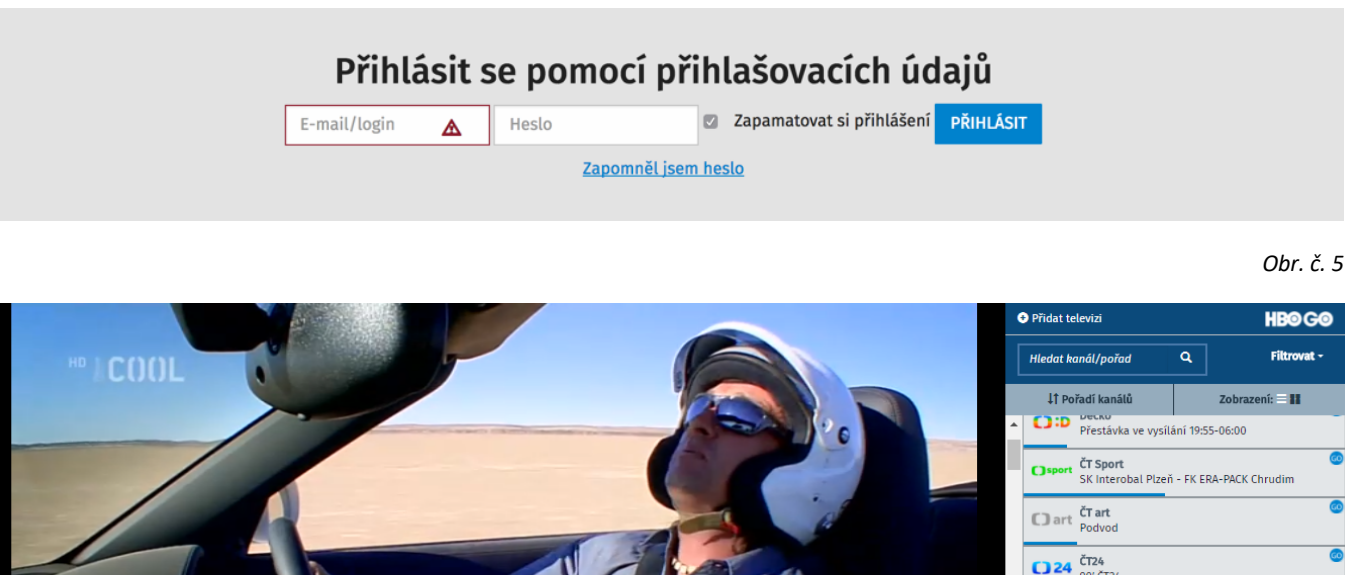

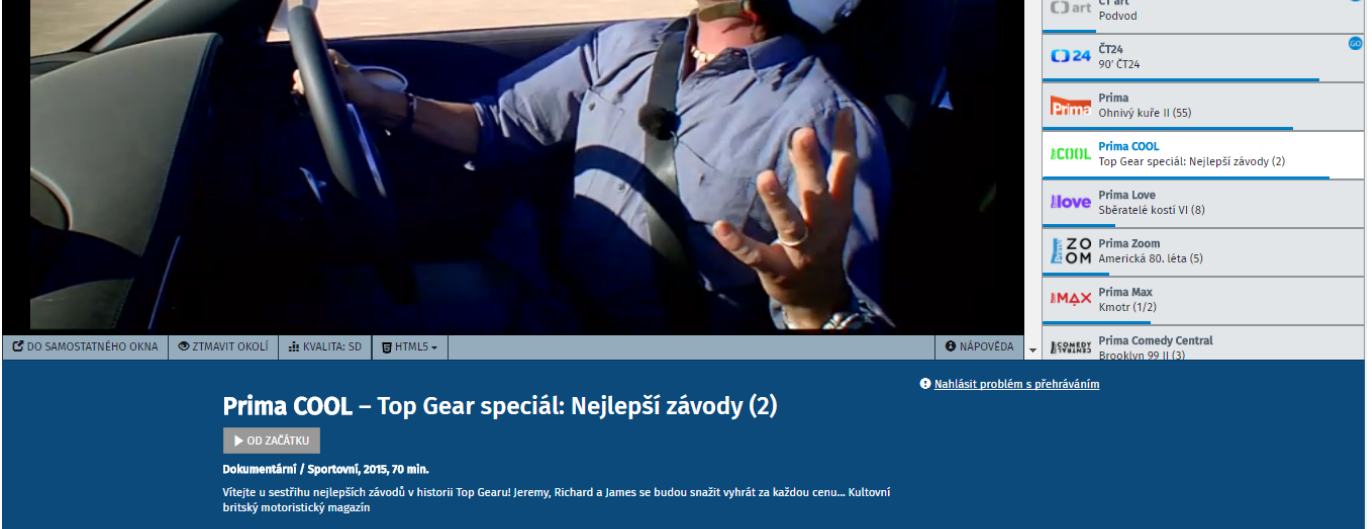

Službu **Sledování TV** můžete využívat také na svém tabletu či chytrém mobilním telefonu. Stačí si stáhnout mobilní aplikaci **sledovani v**, podporovány jsou všechny <u>platformy</u>.

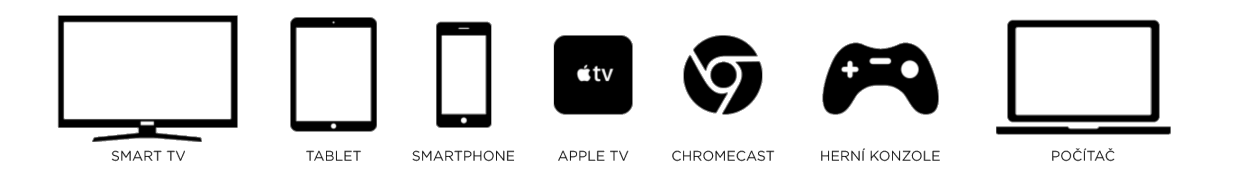

www.wlanet.cz

Obr. č. 4